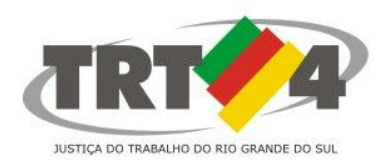

# PAINEL DO PERITO

## SISTEMA PJe-JT

Versão 1.10.0.1

Na versão **1.10.0.1** do Sistema PJe-JT foi alterado o modo de exibição dos processos no painel do Perito.

Buscando facilitar a localização dos processos, o sistema agora apresenta filtros de pesquisa, e possibilita a separação dos processos com perícia realizada daqueles em que a perícia não foi realizada.

**Por padrão, o sistema apresenta os processos com perícia designada** (não realizada), ordenados por data de marcação (data para a qual a perícia foi designada).

Para pesquisar os demais processos, deve-se utilizar os filtros, que possibilitam a consulta dos processos por **número**, por **status** e por **órgão julgador**, conforme figura abaixo:

|                     | Painel do peri                   |
|---------------------|----------------------------------|
| Perícias Designadas |                                  |
| Número do processo* | Status *                         |
| Órgão julgador*     | Designada Realizada Não Aprovada |
| Selecione           | Pesquisar                        |

Dessa forma, em regra regra (ver exceções em "Alteração do status"), um processo em que seja necessário responder a **quesitos complementares** deverá ser localizado com a seleção da opção "**Pendente**".

Caso desconhecido o status de uma determinada perícia, é possível selecionar todas as opções de status e pesquisar. Serão, então, exibidos todos os processos do painel do perito.

### **STATUS DAS PERÍCIAS**

DESIGNADA: processos em que o laudo pericial ainda não foi juntado;

**PENDENTE:** processos em que o laudo pericial foi anexado (com a utilização do ícone ). A expressão "Pendente" é exibida porque no PJe há uma funcionalidade em que as unidades judiciárias podem aprovar ou rejeitar o laudo pericial. No entanto, tendo em vista que esse procedimento não apresenta nenhum efeito prático para o processo, ele não tem sido adotado.

**REDESIGNADA:** processos que tiveram a data da perícia redesignada. Para esses processos, a nova data da perícia constará na pesquisa pelo status "Designada";

CANCELADA: indica que a perícia foi cancelada;

**AUSÊNCIA DA PARTE:** processos em que, no preenchimento das informações relativas à perícia, foi marcada, no painel do Sistema PJe, a opção "Sim" para o questionamento "Ausência da parte?".

**REALIZADA** e **NÃO APROVADA**: processos em que eventualmente a Secretaria utilizou a funcionalidade "Operações de Perícia" para indicar que o laudo foi "Aprovado" ou "Rejeitado". Como indicado anteriormente, esse procedimento não vem sendo utilizado, e não há qualquer diferença entre um lado de uma perícia "Pendente", "Realizada" (aprovada) e "Não aprovada". O laudo, independentemente do status, sempre será exibido no processo.

## ALTERAÇÃO DO STATUS

Deve-se observar que só há alteração do status "Designada" para "Pendente" quando o laudo pericial é anexado com a utilização do ícone ( ) exibido na coluna "Anexar laudo", conforme imagem abaixo:

| /linhas | Perícias                  |                  |       |              |           |   |
|---------|---------------------------|------------------|-------|--------------|-----------|---|
|         | Nº do Processo            | Data de Marcação | Valor | Anexar laudo | Status    | Δ |
| 6       | 0020003-32.2013.5.04.0018 | 30/11/2013       |       | Ø            | Designada |   |
| 6       | 0020080-11.2013.5.04.0028 | 20/01/2014       |       | B            | Designada |   |
| 60      | 0020522-88.2013.5.04.0282 | 06/06/2014       |       | ß            | Designada |   |

Quando o laudo é anexado com a utilização do ícone "**Ver detalhes**" ( **A**), o laudo é anexado no processo, mas **não há alteração do status**. Dessa forma, para possibilitar a exibição em separado dos processos com laudo anexado e aqueles com perícia designada, sugere-se que os laudos sejam anexados com a utilização do ícone , disponível no painel do perito <u>e</u> na pauta de perícias.

#### **RESPOSTA A QUESITOS COMPLEMENTARES**

Caso necessário responder a **quesitos complementares**, ou mesmo juntar uma petição no processo, deve-se utilizar o **ícone Ver detalhes** ( **ADERITORIA DE ADERITORIA DE ADE** 

Assim, não é mais necessária a designação de uma nova perícia para apresentação de laudo complementar.

#### PAUTA DE PERÍCIAS

No menu Atividades > Pauta de Perícia, também há vários filtros para pesquisar um determinado processo, tais como número, situação, órgão julgador e período da perícia.

Nesse caso, a **Situação "Designada" também é exibida por padrão**. Caso um processo não seja encontrado nessa pesquisa, deve-se selecionar outra situação, sendo possível escolher a opção "Todos".

| Atividades                                              | Configuração          | PJe PUSH  | Pauta de perícia             |   |
|---------------------------------------------------------|-----------------------|-----------|------------------------------|---|
| Pauta de perícia<br>Registrar disponibilidade de perito |                       |           | Pesquisar Perícias           |   |
| Registra                                                | r indisponibilidade d | le perito | Processo                     |   |
|                                                         |                       |           | Situação                     | F |
|                                                         |                       |           | Designada                    |   |
|                                                         |                       |           | Órgão julgador *             |   |
|                                                         |                       |           | Selecione                    |   |
|                                                         |                       |           | Especialidade*               | ſ |
|                                                         |                       |           | Selecione                    |   |
|                                                         |                       |           | CNPJ / <del>CPF</del>        |   |
|                                                         |                       |           |                              |   |
|                                                         |                       |           | Objeto da perícia            |   |
|                                                         |                       |           | Periciado                    |   |
|                                                         |                       |           | Período da perícia<br>De Até |   |
|                                                         |                       |           | Pesquisar Limpar             |   |